# Request Tracker Guide

#### Form Overview

| Overview    | The Request Tracker allows Managers and Payroll Coordinators to track the status of a form.                                                                                                    |
|-------------|----------------------------------------------------------------------------------------------------|
| When to use | Use the request tracker to:                                                                                                    |
|             | <ul> <li>Check if a form was successfully submitted</li> <li>Review the status of forms that are in process</li> <li>Confirm that a form has completed workflow</li> <li>Check to see if an error occurred after a form has completed workflow</li> <li>Review a form that was submitted</li> </ul> |
| Definitions | Review a list of definitions regarding information for each section of the Request<br>Tracker at the end of this document.                                                                                                    |

### Request Tracker: Viewing a Submitted Form

| Step | Action                                                                                                    |                                               |              |         |               |                         |                                         |
|------|----------------------------------------------------------------------------------------------------|-----------------------------------------------|--------------|---------|---------------|-------------------------|-----------------------------------------|
| 1    | Log into BUWorks using your BU login and Kerberos password at the following URL: <u>https://ppo.buw.bu.edu</u>                                                                                                    |                                               |              |         |               |                         |                                         |
| 2    | IF your role is                                                                                                    | THEN click the                                |              |         |               |                         |                                         |
|      | Manager                                                                                                    | Manager Self Service tab.                     |              |         |               |                         |                                         |
|      | Payroll Coordinator                                                                                                    | Payroll Coordinator tab.                      |              |         |               |                         |                                         |
| 4    | <b>Result:</b> The Request Tracking box<br>Once you have searched for a form y                                                                                                    | appears.<br>You are looking for, highlight th | ne row       | by clic | king on th    | ie box ne               | xt to                                   |
| 4    | the tracking number:                                                                                                    |                                               |              |         | XT 10         |                         |                                         |
|      | request tracking                                                                                                    |                                               |              |         |               |                         |                                         |
|      | Request Tracking Search Trackingf From. T To Request Type Ali Regu                                                                                                    | osts v Status (Al v) Search                   |              |         |               |                         |                                         |
|      | Specific Search           Position ID:         Search         Search for Organization Management Actions by Position ID)           BUID:         T         Search         Search         Sear                                                                                                    |                                               |              |         |               |                         |                                         |
|      | Current View: INITATOR Change View<br>Tracking = Initiator Request Type BUID                                                                                                    | Perm Position # Affected Person/Object        | Request Date | Status  | Current Agent | Number Last Action Date | r of rows to display:<br>Date Completed |
|      | Number Contraction of the Contraction of the Contra |                                               |              |         |               |                         |                                         |
| 5    | Click <b>Display Form</b> at the bottom lef are reviewing.                                                                                                    | t corner to open the form. A ne               | ew tab       | will o  | oen with t    | he form                 | you                                     |

### Request Tracker: Viewing the Anticipated Path of Approval

| Step |                                                                                                    | Action                                  |                                                                                                 |  |
|------|----------------------------------------------------------------------------------------------------|-----------------------------------------|-------------------------------------------------------------------------------------------------|--|
| 1    | Log into BUWorks using your BU log<br>https://ppo.buw.bu.edu                                                                                                   | in and Kerberos password at th          | ne following URL:                                                                               |  |
| 2    | IE your role is                                                                                                    | THEN click the                          | ]                                                                                               |  |
|      |                                                                                                    |                                         | 4                                                                                               |  |
|      | Manager                                                                                                    | Manager Self Service tab.               | _                                                                                               |  |
|      | Payroll Coordinator                                                                                                    | Payroll Coordinator tab.                |                                                                                                 |  |
|      |                                                                                                    |                                         |                                                                                                 |  |
| 3    | Click on <b>Team</b> on the ribbon directly                                                                                                    | below your tabs.                        |                                                                                                 |  |
|      |                                                                                                    |                                         |                                                                                                 |  |
|      | <b>W Result:</b> The Request Tracking box                                                                                                    | appears.                                |                                                                                                 |  |
| 4    | Once you have searched for a form y                                                                                                    | ou are looking for, highlight th        | e row by clicking on the box next to                                                            |  |
|      | the tracking number:                                                                                                    |                                         |                                                                                                 |  |
|      | Request Tracking                                                                                                    |                                         |                                                                                                 |  |
|      | Request Tracking                                                                                                    |                                         |                                                                                                 |  |
|      | Search Tracking# From: T To: T RequestType: All Reque                                                                                                    | osts v Status: All v Search             |                                                                                                 |  |
|      | Specific Search                                                                                                    |                                         |                                                                                                 |  |
|      | Position ID: 00000000 Search (Search for Organization Management Actions by Position I<br>BUID: Search (Search for Hiring Forms and Personnel Actions by BUID) | 0                                       |                                                                                                 |  |
|      | Current View: INITIATOR Change View Tracking Tracking Initiator Request Type BUID                                                                              | Pernr Posilion # Affected Person/Object | Number of rows to display.<br>Request Date Status Current Agent Last Action Date Date Completed |  |
|      | 600 U                                                                                                    |                                         |                                                                                                 |  |
| 5    | Click Display Approvals at the botto                                                                                                    | m left corner to open the form          |                                                                                                 |  |
| 6    | The approval details will pop up. In t                                                                                                    | his pop up you will see the Ant         | ticipated Path of Approval. This is a list                                                      |  |
|      | of where your form will be going for                                                                                                    | approval.                               |                                                                                                 |  |
| 7    | Below the anticipated path of appro                                                                                                    | val you will see a history of act       | ual approvals such as the date and                                                              |  |
|      | time of when the form was reviewed                                                                                                    | d/approved by someone.                  |                                                                                                 |  |

## **Request Tracker Definitions**

| Item                      | Definition                                                                                                    |
|---------------------------|----------------------------------------------------------------------------------------------------|
| Tracking #                | The tracking number associated with the form that was submitted. Search for a form using the tracking number associated with the form (ex. 600xxxxxx).                                                                                                    |
| From                      | Search using the <b>From</b> field to look up a particular form by the start date.                                                                                                    |
| То                        | Search using the <b>To</b> field to look up a particular form by the start date.                                                                                                    |
| Request Type              | Use the <b>Request Type</b> field search by a specific form by clicking on the drop-down menu.<br>The field is automatically set up to review All Requests.                                                                                                    |
| Status                    | The <b>Status</b> is automatically set to All. Use the drop-down menu to search for a particular status.                                                                                                    |
| Position ID               | Search for Organizational Management (OM) forms using a position ID (ex. 500xxxxx).                                                                                                    |
| BUID                      | Search for Hiring Forms and Personnel Actions (PA) forms by BUID (ex. Uxxxxxxx).                                                                                                    |
| Initiator                 | The employee who submitted the form.                                                                                                    |
| BUID                      | The BUID of the employee who is having changes made to their record.                                                                                                    |
| Pernr Position #          | The personnel number or position number of the employee who is having changes made to their record.                                                                                                    |
| Affected<br>Person/Object | The name of the employee having changes made to their record.                                                                                                    |
| Request date              | The effective date of the form.                                                                                                    |
| Status                    | The current status of the form.                                                                                                    |
| Current Agent             | The group/employee currently reviewing the form.<br>Note- if you click on the group or employee listed under Current Agent you can see a list or the name of the person reviewing the form. The pop up of who is reviewing the form should list the username, name, telephone and email address in case they need to be contacted.<br><b>Note:</b> Click on the group or employee listed under Current Agent to see the name of the individual reviewing the form in process. The pop up of who is reviewing the form should list the username, name, telephone and email address in case they need to be contacted. |

| Item             | Definition                                                                                                    |
|------------------|----------------------------------------------------------------------------------------------------|
| Last Action Date | The most recent date the form had been updated by someone reviewing the form.                                                                                                    |
| Date Completed   | The date that the form has been completed.                                                                                                    |
| Submitted        | The form was submitted but has not gone through any approvals yet. The current agent is the first approver.                                                                                                    |
| In Process       | The form is on its way through approvals. The current agent is the next approver.                                                                                                    |
| Returned         | The form was returned to the sender for editing. The current agent is the first initiator.                                                                                                    |
| Wait4Payroll     | The form was completed after the payroll deadline. The transaction will be processed after payroll is done running.                                                                                                    |
| Correction       | A Request Tracker status indicating the form in question crashed and is with HR<br>Information Systems or BUworks to be entered in the backend. The form is considered still<br>in progress when the Request Tracker displays this status. Any changes reflected on the<br>form will not be included in the employee's record or payroll until HR Information Systems<br>confirms through a ticket the issue is corrected. HR Information Systems will be in touch if<br>additional information is needed to resolve the issue. |
| Error            | This is not technically a form status, however some forms fail "in the background" and can only be picked up by the report below.                                                                                                    |
| Rejected         | The form was rejected. It cannot be edited; a new form must be entered, if necessary/appropriate.                                                                                                    |
| Completed        | The form was fully approved and has updated to the backend.                                                                                                    |
| Cancelled        | A live form was cancelled by the initiator, or a failed/error form was cancelled by HR.                                                                                                    |